# GOODSYNC & GOODSYNC2GO V.9.4.1.5

HTTP://WWW.GOODSYNC.COM

#### DISCLAIMER

THE CONTENT OF THIS PACKAGE IS PROVIDED FOR TESTING AND EDUCATIONAL PURPOSES ONLY. IF THIS PRODUCT IS USEFUL TO YOU PLEASE PURCHASE IT AND SUPPORT THE DEVELOPERS (SEE RESOURCES SECTION).

#### DESCRIPTION

GOODSYNC IS AN EASY AND RELIABLE FILE BACKUP AND FILE SYNCHRONIZATION SOFTWARE.

IT AUTOMATICALLY ANALYZES, SYNCHRONIZES, AND BACKS UP YOUR EMAILS, PRECIOUS FAMILY PHOTOS, MUSIC, CONTACTS, FINANCIAL DOCUMENTS, AND OTHER IMPORTANT FILES LOCALLY - BETWEEN DESKTOPS, LAPTOPS, SERVERS, EXTERNAL DRIVES, AND WINDOWS MOBILE DEVICES, AS WELL AS REMOTELY THROUGH FTP, SFTP, WEBDAY, AND MORE.

You'LL HAVE COMPLETE PEACE OF MIND WITH GOODSYNC

- AUTOMATICALLY BACKUP ALL YOUR CRITICAL FILES TO ENSURE YOU'LL NEVER LOSE THEM.
- EASILY SYNCHRONIZE YOUR FILES BETWEEN MULTIPLE COMPUTERS AND DEVICES.
- COMPLETELY PORTABLE WITH GOODSYNC2GO FOR USB FLASH AND PORTABLE HARD DRIVES

#### CONTENTS

- 1. GOODSYNC Y.9.4.1.5 (GOODSYNC-SETUP.EXE, 15.3 MB) MD5: 7455388E4E9AB72E546DB8770C12613B
- 2. GOODSYNC2G0 V.9.4.1.5 (GOODSYNC-SETUP-PORTABLE.EXE, 4.7 MB) MD5: 873D9B962B13446F7E990B49E872F654
- 3. GOODSYNC ENTERPRISE KEYGEN BY TEAM MESMERIZE (KEYGEN.7Z, 147 KB) MD5: c980823006406450c6A343694c970c7e

#### INSTRUCTIONS

#### REQUIREMENTS

• 7ZIP CAPABLE ARCHIVING SOFTWARE SUCH AS 7ZIP

#### BEFORE INSTALLING

• IT IS STRONGLY RECOMMENDED TO DISABLE YOUR INTERNET CONNECTION FOR THE DURATION OF THE INSTALLATION PROCESS.

| WWW.DIGITALHIVE.ORG | Page 1<br>a tyux                  | Page 1 of 2<br>A TYUX release          |                   |
|---------------------|-----------------------------------|----------------------------------------|-------------------|
| WWW.KAT.PH          | WWW.1337X.ORG<br>SOFTWARE NFO V.2 | <b>www.н33т.сом</b><br>2.1 © 2012 tyux | WWW.DARKSIDERG.CO |

# GOODSYNC & GOODSYNC2GO V.9.4.1.5

#### INSTALLATION

- 1. INSTALL GOODSYNC AND/OR GOODSYNC2GO
- 2. CHANGE THE SYSTEM DATE TO MAY 1<sup>ST</sup>, 2010 (IN ELEVATED COMMAND PROMPT: "DATE 05/01/2010" [AS PER REGIONAL SETTINGS])
- 3. OPEN GOODSYNC(2GO)
- 4. SET GOODSYNC CONNECT OPTION TO "LOCAL ONLY" (APPLIES TO GOODSYNC ONLY)
- 5. ENTER ANY JOB NAME (TEMP)
- 6. OPEN THE "HELP" MENU AND SELECT "ACTIVATE PRO"
- 7. CHOOSE THE "ACTIVATE ONLINE VIA BROWSER" OPTION
- 8. ENTER ANY USERNAME AND A 10 DIGIT ORDER ID (1234567890), COPY THE REQUEST CODE
- 9. EXTRACT AND OPEN THE KEYGEN
- 10. PASTE THE REQUEST CODE IN THE CORRECT TEXT BOX, COPY THE ACTIVATION CODE GENERATED
- 11. PASTE THE ACTIVATION CODE IN GOODSYNC(2GO), DONE

#### AFTER INSTALLING

- OPEN THE "TOOLS" MENU AND SELECT "PROGRAM OPTIONS"
- IN THE "GENERAL OPTIONS" SECTION, DISABLE "CHECK FOR A NEW VERSION DAILY" OPTION
- THE TEMP JOB CAN NOW BE DELETED AND THE INTERNET CONNECTION RESTORED

#### NOTES

- IF ACTIVATION FAILS:
  - O VERIFY DATE IS SET TO MAY 1ST, 2010
  - O TRY AGAIN WITH DIFFERENT ORDER ID

# RESOURCES

USER MANUAL

THE USER MANUAL CONTAINS USEFUL COMMAND LINE FEATURES NOT DOCUMENTED IN THE PROGRAM. HTTP://www.goodsync.com/support/manual?format=pdf

## SUPPORT

GOODSYNC SUPPORT WEBSITE INCLUDING 5 MINUTE TUTORIAL AND FAQ HTTP://WWW.GOODSYNC.COM/SUPPORT/OVERVIEW GOODSYNC LICENSING OPTIONS HTTP://WWW.GOODSYNC.COM/PHP/PUMS/RFPREPAY.PHP?LIC=GOODSYNC

#### INFO

#### NOTES

GOODSYNC CONNECT REQUIRES A VALID GOODSYNC ACCOUNT AND LICENSE.

## THANKS

THANKS TO TEAM MESMERIZE FOR THEIR GREAT WORK! SPECIAL THANKS TO HEAVENRIVER WHO CREATED THE BACKGROUND IMAGE.

| WWW.DIGITALHI | IVE.ORG |
|---------------|---------|
| WWW.KAT.PH    |         |

PAGE **2** OF **2** A TYUX RELEASE

WWW.1337x.org WWW.H33T.com Software NFO V.2.1 © 2012 [VUX WWW.DEMONOID.ME WWW.DARKSIDERG.COM